| Create Commercial Item Determination (CID)  |              |                                      |   |  |  |  |  |  |  |  |
|---------------------------------------------|--------------|--------------------------------------|---|--|--|--|--|--|--|--|
| Reference Guide                             |              |                                      |   |  |  |  |  |  |  |  |
| EDA Homepage                                | CID Database | Create Commercial Item Determination |   |  |  |  |  |  |  |  |
| Table of Contents                           |              |                                      |   |  |  |  |  |  |  |  |
| Roles                                       |              |                                      | 1 |  |  |  |  |  |  |  |
| Access Create Commercial Item Determination |              |                                      | 1 |  |  |  |  |  |  |  |
| Create CID                                  |              |                                      | 2 |  |  |  |  |  |  |  |
| Commercial Item Determination               |              |                                      | 2 |  |  |  |  |  |  |  |
| Item Details                                |              |                                      | 2 |  |  |  |  |  |  |  |
| Add Item Screen                             |              |                                      | 2 |  |  |  |  |  |  |  |
| Import Items Screen                         |              |                                      | 3 |  |  |  |  |  |  |  |
| ltem(s)                                     |              |                                      | 3 |  |  |  |  |  |  |  |

| Roles                                             | Access to the CID Database will be granted to the following user roles:         • EDA Government users will have read only access to the CID Database         • Contracting Officer         • Contracting Specialist         • Upload Documents (DCMA DoDAAC S5113A)         The following user roles are identified as being tied to the 1102 job series or are identified as Contracting Officer/Contract Specialists. These roles will be auto granted access to the CID Database in EDA:         • CCO Contract Officer (Closeout)       • PALT Contracting Official (PALT)       • CONIT Contracting Officer (CONIT)         • CCO Contract Specialist (Closeout)       • Contract Officer (SPM)       • CONIT Contract Specialist (CONIT) |  |  |  |  |  |  |  |
|---------------------------------------------------|----------------------------------------------------------------------------------------------------|--|--|--|--|--|--|--|
|                                                   | CDR ACO Assignee (CDR)     Administrating Contracting Officer (SPM)     CDR PCO Assignee (CDR)     Contract Specialist (SPM)                                                                                                    |  |  |  |  |  |  |  |
| Access Create<br>Commercial Item<br>Determination | Navigate to the EDA module and select the CID Database from the navigation panel.  ENTERPRISE AWARD FILE  Search  Commercial Catalogs  TASKS  Task Download  Click the Create Commercial Item Determination link.  Commercial Item Determination Options  C CD Database Search  C Create Commercial Item Determination page displays.                                                                                                    |  |  |  |  |  |  |  |

|            | Create Commercial Item Det                                                                                                    |                                |                               |   |  |  |  |
|------------|----------------------------------------------------------------------------------------------------|--------------------------------|-------------------------------|---|--|--|--|
|            | * Asterisk indicates required entry.                                                                                                    |                                |                               |   |  |  |  |
|            | Commercial Item Determination                                                                                                    |                                |                               |   |  |  |  |
|            | Commercial item Determination                                                                                                    |                                |                               |   |  |  |  |
|            | S0512A                                                                                                    | Contracting Officer Name * (i) | Contracting Officer Email * ① |   |  |  |  |
|            |                                                                                                    |                                |                               |   |  |  |  |
|            | CID Signature Date*                                                                                                    | Requesting Service/Agency * ①  | Program ①                     |   |  |  |  |
|            |                                                                                                    |                                |                               | J |  |  |  |
|            | Attachment*                                                                                                    |                                |                               |   |  |  |  |
|            | + browse                                                                                                    |                                |                               |   |  |  |  |
|            |                                                                                                    |                                |                               |   |  |  |  |
|            | Item Details                                                                                                    |                                |                               |   |  |  |  |
|            | + Add + Import                                                                                                    |                                |                               |   |  |  |  |
|            |                                                                                                    |                                |                               |   |  |  |  |
|            |                                                                                                    |                                |                               |   |  |  |  |
| Create CID | Commercial Item Determination  Contracting Office DoDAAC Contracting Officer Name * Contracting Officer Email * CID Signature Date * Requesting Service/Agency * Program Attachment * Browse (Selecting this button populates file explorer to select a file from) CID |                                |                               |   |  |  |  |
|            | Item Details                                                                                                    |                                |                               |   |  |  |  |
|            | Button(s):                                                                                                    |                                |                               |   |  |  |  |
|            | • Add                                                                                                    |                                |                               |   |  |  |  |
|            | Import                                                                                                    |                                |                               |   |  |  |  |
|            | Add Item Screen                                                                                                    |                                |                               |   |  |  |  |
|            | (Screen displays when the Add                                                                                                    | button is selected)            |                               |   |  |  |  |
|            | <ul> <li>Commercial Detern</li> <li>Supply/Service/IP *</li> <li>Item Description *</li> </ul>                                                                                                    | nination                       |                               |   |  |  |  |
|            |                                                                                                    |                                |                               |   |  |  |  |

Item Identifiers

- Group
- Item Code Description
- Item Code Value
- Action

Button(s):

- Add Group
- Save
- Save and Add Another
- Cancel

## Import Items Screen

(Screen displays when the Import button is selected)

- Button(s)
  - Browse (Select the button to display file explorer and import the relevant file)

Import Results

- Severity
- Column
- Row
- Message

Button(s)

• Cancel

## Item(s)

- Item Description
- Commercial Determination
- Supply/Service/IP
- Action

## Button(s)

- Save
- Cancel
- Bookmark